1 - Scegliere il prodotto che si desidera acquistare dal banner a scorrimento superiore o dal blog dei prodotti che si apre cliccando sul menu categorie posto sulla sinistra dello schermo.

2 - Dopo aver scelto il colore e la quantità desiderati dalla scheda del prodotto scelto in precedenza, cliccare sul pulsante "Aggiungi".

3 - Nella pagina "Carrello" vengono elencati tutti i prodotti che sono stati scelti. A questo punto vi è la possibilità di decidere se eliminarne alcuni o modificarne la quantità.
Se lo shopping è terminato cliccare sul pulsante "Cassa", altrimenti sulla voce "Continua lo Shopping" per tornare alla categoria prodotti in cui ci si trovava in precedenza e per continuare ad aggiungere prodotti al carrello.

4 - Una volta cliccato il pulsante "Cassa" vi sono due possibilità:

• se si è già registrati, inserire l'username e la password e cliccare sul pulsante "Login".

• se non si è registrati inserire tutti i dati richiesti sotto la voce " Sei un nuovo cliente? Inserisci...".

Una volta completata la registrazione, verrà inviata una e-mail all'indirizzo di posta elettronica indicato durante la registrazione. All'interno saranno indicati lo username e la password che serviranno per continuare l'acquisto.

5 - Nella pagina "Indirizzo Spedizione" sarà richiesta la conferma dell'indirizzo inserito durante la registrazione. Se l'indirizzo di spedizione è corretto cliccare sul pulsante "Succ.", altrimenti:
modificare l'indirizzo cliccando sul link di colore azzurro "Aggiorna Indirizzo"; in questo modo si aprirà un form con tutti i dati inseriti durante la registrazione con la possibilità di modificarli.
aggiungere un nuovo indirizzo di spedizione, cliccando sulla voce di colore azzurro "Indirizzo Spedizione"; in questo modo si ha la possibilità di aggiungere un secondo indirizzo di spedizione all'account.

6 - Nella pagina "Metodo di Spedizione" scegliere come ricevere il pacco. Accanto ad ogni voce è indicata la tariffa del costo di spedizione da applicare al costo totale. Una volta effettuata la scelta cliccare sul pulsante "Succ". 7 - Nella pagina "Metodo di Pagamento " scegliere tra i metodi di pagamento indicati. Il pagamento tramite carta di credito richiede anche la compilazione delle altre voci indicate. Una volta effettuata la scelta cliccare sul pulsante "Succ".

8 - Nella pagina "Ordine Completo" vengono indicati tutti i dettagli dell'ordine. Dopo aver controllato i dati indicati, cliccare sul pulsante "Conferma Ordine".

A questo punto l'acquisto è terminato e una mail di conferma verrà inviata all'indirizzo di posta elettronica indicato durante la registrazione.

Nella pagina di conferma vi è la possibilità di visualizzare i dettagli della transizione cliccanto sulla voce "Clicca qui per visualizzare l'Ordine nei Dettagli".